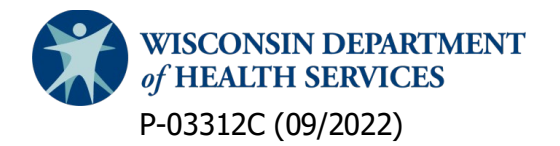

### **Division of Medicaid Services**

Children's Long-Term Support (CLTS) Program Provider Registry

# County Waiver Agency (CWA) Users: Update Approval Status and View Registrations

### **General Introduction**

This guide explains how you, as a county waiver agency (CWA) user, can review, approve, and update the status of provider registrations in the CLTS Provider Registry.

At the end, you will know how to:

- Approve a provider registration.
- Update the approval status of a provider registration.
- View provider registrations.

### Logging in to the CLTS Provider Registry

You log into the CLTS Provider Registry by clicking the WAMS Login button.

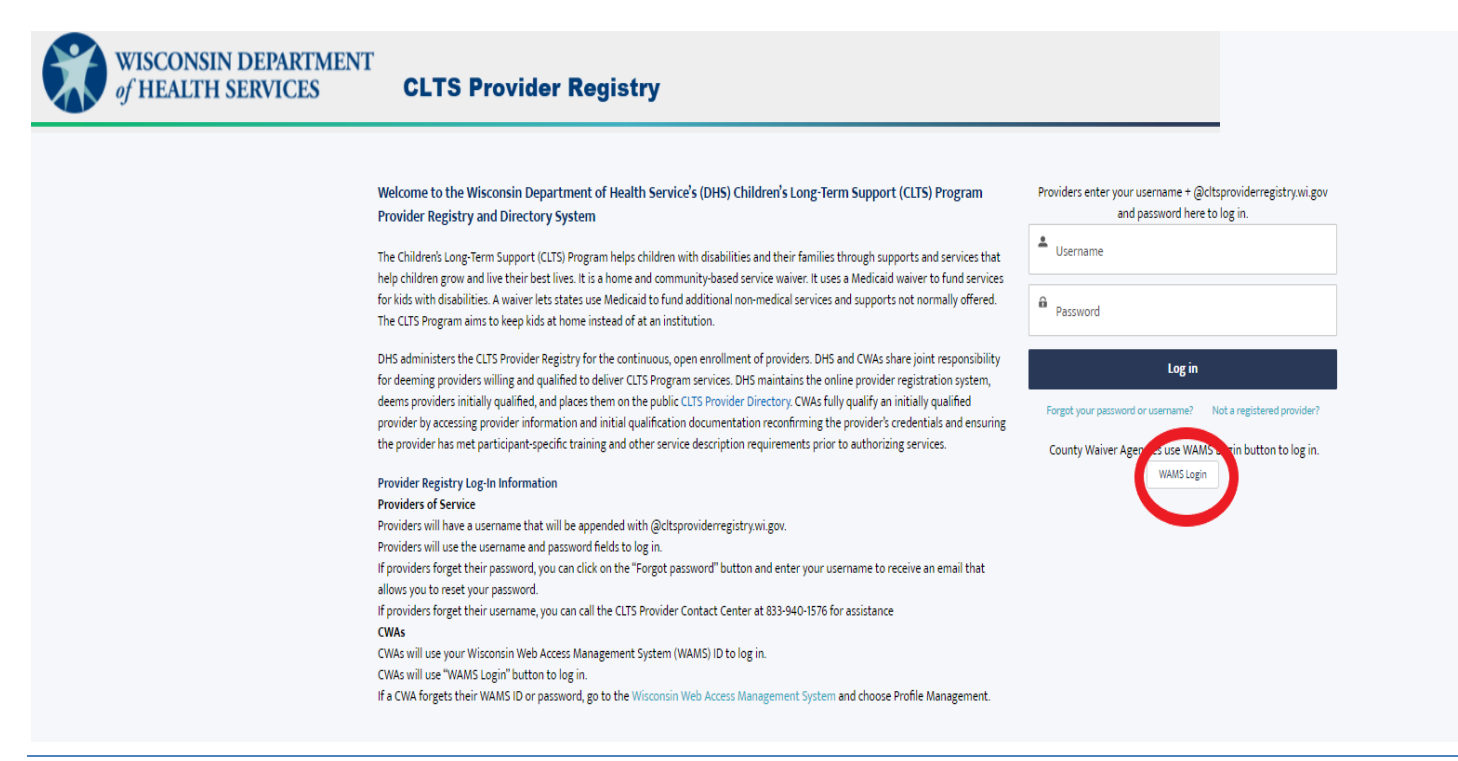

Next, enter a WAMS ID and password.

|                                 | Wisconsin.Gov                                                                                                    |
|---------------------------------|----------------------------------------------------------------------------------------------------|
| WEB ACCESS<br>MANAGEMENT SYSTEM | User ID: Password: Login                                                                                                    |
|                                 | Forgot your password? Is your account locked?<br>Request a Wisconsin User ID and Password.                                                                                                    |
|                                 | You are about to access a State of Wisconsin computer system. This is a restricted computer system for authorized users only. All equipment, systems, services, and software connected to this system are intended only for official business use of the State of Wisconsin, and may contain U.S. Government information. All data contained on this system is owned by the State of Wisconsin. The State of Wisconsin reserves the right to audit, monitor, record and/or disclose all transactions and data sent over this system in a manner consistent with State and federal law. Use of this system by any user, authorized or unauthorized, constitutes consent to monitoring, recording, reading, copying, or capturing and disclosure of data and transactions by authorized personnel. Only software and/or hardware approved, scanned, and licensed for State of Wisconsin use is permitted on this system. Any illegal, unauthorized use or modification of the State of Wisconsin data, equipment, systems, services, or software by any person(s) is prohibited and may be subject to civil or criminal prosecution under state and/or federal laws. |
|                                 | WAMS Home         Wisconsin Portal Home           Please don't bookmark this page.                                                                                                    |

## **Approve or Update Registrations**

On the Home Page, click on the tab **Pending County Approvals**.

| WISCON<br>of HEAL   | ISIN DEPARTMENT<br>TH SERVICES CLTS                                                        | Provider R      | egistry            |                                                                                                    |
|---------------------|--------------------------------------------------------------------------------------------|-----------------|--------------------|----------------------------------------------------------------------------------------------------|
| ٨                   | My Registrations Provider Registrations in My County Registrations                         | eports          | ٩                  | Search Carrie (CWA) Dalgetty 🕶                                                                                                    |
| My CWA Registratio  | Pending County Approvals In ID to review your registration details for accuracy and renew. |                 |                    | Contacts for County Waiver Agencies<br>County Waiver Agencies<br>https://www.dhs.wisconsin.gov/clts/contact.htm                                                                    |
| Current Registratio | n<br>Business Name                                                                         | Submission Type | Status             | CLTS Provider Contact Center 833-940-1576<br>Monday through Friday: 8:00 a.m 4:30 p.m                                                                                              |
| REG-000059          | Milwaukee County Department of Health & Human Services                                     | Renewal         | Initially Approved | DHS CLTS Provider Operation Team                                                                                                    |
| View All            |                                                                                            |                 |                    | Authorized Services and Claims Processing Questions<br>Wisconsin Physicians Service (WPS) 877-298-1258<br>Monday through Friday: 8:00 a.m 4:30 p.m<br>Email: authsupport@wpsic.com |

Next, on the list view, choose View All on the bottom left-hand side.

| n My Registra                                                                                                    | ations Provider Registrations in My Co                                                                                                    | unty Reports                                                                                       | ٩                                                                                                    | Search Carrie (CWA) Dalgetty 👻                                                                                                    |
|----------------------------------------------------------------------------------------------------|----------------------------------------------------------------------------------------------------|----------------------------------------------------------------------------------------------------|----------------------------------------------------------------------------------------------------|----------------------------------------------------------------------------------------------------|
| My CWA Registration Pendin                                                                                                    | g County Approvals                                                                                                    |                                                                                                    |                                                                                                    | Contacts for County Waiver Agencies                                                                                                    |
| CWAs complete the following activit<br>• Check the provider's registrat<br>• If the provider's registration is<br>current.<br>• Verify if child-specific training<br>standards and qualifications a | ies to fully qualify a provider:<br>ion status.<br>initially approved, review the provider's i<br>or other requirements, such as a caregive<br>s described in the Medicaid Home and Co | nformation and initial qualifica<br>er background check, are neces<br>mmunity Based Services Waive | tion documentation to confirm it remains<br>sary to fully meet the selected service provide<br>er Manual for the CLTS Waiver Program. | County Waiver Agencies<br>https://www.dhs.wisconsin.gov/clts/contact.htm<br>CLTS Provider Contact Center 833-940-1576<br>Monday through Friday: 8:00 a.m 4:30 p.m<br>DHS CLTS Provider Operation Team<br>Email: dhscltsprovider@dhs.wisconsin.gov |
| To review and fully approve qualified<br>required information and document.                                                                                                    | provider registrations in your county, clic<br>ation select your county from the County                                                                                                | k on the Registration ID to ope<br>Approvals tab to update the St                                  | en the provider registration. After reviewing all<br>tatus and Comments.                                                              | Monday through Friday: 8:00 a.m 4:30 p.m                                                                                                    |
| Pending County Approvals                                                                                                    |                                                                                                    |                                                                                                    |                                                                                                    | Authorized Services and Claims Processing Questions<br>Wisconsin Physicians Serivce (WPS) 877-298-1258                                                                                                    |
| Registration ID                                                                                                    | Provider Name                                                                                                    | County                                                                                             | Created Date                                                                                                    | Monday through Friday: 8:00 a.m 4:30 p.m<br>Email: authsupport@wpsic.com                                                                                                    |
| REG-000063                                                                                                    | Company 27                                                                                                    | Milwaukee                                                                                          | 9/14/2022 1:29 PM                                                                                                    |                                                                                                    |
| REG-000056                                                                                                    | Company 29                                                                                                    | Milwaukee                                                                                          | 9/12/2022 3:28 PM                                                                                                    |                                                                                                    |
| REG-000068                                                                                                    | Company 35                                                                                                    | Milwaukee                                                                                          | 9/15/2022 4:52 PM                                                                                                    |                                                                                                    |
| REG-000075                                                                                                    | Company100                                                                                                    | Milwaukee                                                                                          | 9/20/2022 4:38 PM                                                                                                    |                                                                                                    |
| REG-000069                                                                                                    | Company4                                                                                                    | Milwaukee                                                                                          | 9/16/2022 12:37 PM                                                                                                    |                                                                                                    |
|                                                                                                    | Company99                                                                                                    | Milwaukee                                                                                          | 9/1/2022 10:19 AM                                                                                                    |                                                                                                    |
| REG-000067                                                                                                    | Mary Joesph                                                                                                    | Milwaukee                                                                                          | 9/15/2022 4:14 PM                                                                                                    |                                                                                                    |
| REG-000065                                                                                                    | Provider 030                                                                                                    | Milwaukee                                                                                          | 9/14/2022 1:49 PM                                                                                                    |                                                                                                    |
| REG-000058                                                                                                    | Provider 031                                                                                                    | Milwaukee                                                                                          | 9/13/2022 7:17 AM                                                                                                    |                                                                                                    |
| REG-000012                                                                                                    | Provider002                                                                                                    | Milwaukee                                                                                          | 8/30/2022 4:14 PM                                                                                                    |                                                                                                    |
| View All                                                                                                    |                                                                                                    |                                                                                                    |                                                                                                    |                                                                                                    |

You can find the pending registration to approve by typing the provider name in the search field or sorting the Provider Name field alphabetically. Once you have located the provider registration you want to review for approval, click on the Registration ID.

| Pendir     | g County Approvals 🔻                                         |                                                                |           |                    |      |
|------------|--------------------------------------------------------------|----------------------------------------------------------------|-----------|--------------------|------|
| 12 items • | Sorted by Provider Name • Filtered by All clts county approv | als - Status, Active, CLTS User County • Updated a few seconds | ago       | Q Search this list | ∗ C' |
|            | Registration ID                                              | ✓ Provider Name ↑                                              | County V  | Created Date       |      |
| 1          | REG-000063                                                   | Company 27                                                     | Milwaukee | 9/14/2022 1:29 PM  |      |
| 2          | REG-000056                                                   | Company 29                                                     | Milwaukee | 9/12/2022 3:28 PM  |      |
| 3          | REG-000068                                                   | Company 35                                                     | Milwaukee | 9/15/2022 4:52 PM  |      |
| 4          | REG-000075                                                   | Company100                                                     | Milwaukee | 9/20/2022 4:38 PM  |      |
| 5          | REG-000069                                                   | Company4                                                       | Milwaukee | 9/16/2022 12:37 PM |      |
| 6          |                                                              | Company99                                                      | Milwaukee | 9/1/2022 10:19 AM  |      |
| 7          | REG-000067                                                   | Mary Joesph                                                    | Milwaukee | 9/15/2022 4:14 PM  | V    |
| 8          | REG-000065                                                   | Provider 030                                                   | Milwaukee | 9/14/2022 1:49 PM  |      |
| 9          | REG-000058                                                   | Provider 031                                                   | Milwaukee | 9/13/2022 7:17 AM  | V    |
| 10         | REG-000012                                                   | Provider002                                                    | Milwaukee | 8/30/2022 4:14 PM  | •    |
| 11         | REG-000073                                                   | Provider063                                                    | Milwaukee | 9/20/2022 3:52 PM  | •    |
| 12         | REG-000074                                                   | Provider064                                                    | Milwaukee | 9/20/2022 4:23 PM  | •    |

Review the information under the **Details** tab.

| CLTS Registration<br>REG-000068                       |                             |                                 |                              |                   |                       |                       |             | Printable View |
|-------------------------------------------------------|-----------------------------|---------------------------------|------------------------------|-------------------|-----------------------|-----------------------|-------------|----------------|
| Business Name<br>Company 35                           | Type<br>Provider Agency     | Current                         | Status<br>Initially Approved |                   |                       |                       |             |                |
| Details Services & (                                  | Qualifications County       | Approval                        |                              | Directory Loca    | tions (1)             |                       |             |                |
| Business Name                                         |                             |                                 |                              | Organization Name | Services              | Service Area          | Street      |                |
| Company 35                                            |                             |                                 |                              | Company 25        | Grief and bereavement | Milwaukee;Oconto;Onei | 35 53rd Ave |                |
| Service(s)<br>Grief and bereavement cou<br>prevention | nseling;Safety planning and | Service Area(s)<br>Milwaukee;Oc | onto;Oneida                  |                   |                       |                       |             | View All       |
| ✓ Dates                                               |                             |                                 |                              | Files (0)         |                       |                       |             | Add Files      |
| Submission Date<br>9/15/2022 4:53 PM                  |                             | Date of Initial A<br>9/16/2022  | pproval                      | Title             | Oumor                 | Last Modified         | Fire        |                |
| Provider Agreement Signed D<br>9/25/2018              | ate                         | Renewal Date<br>9/25/2022       |                              | The               | owner                 | Last mounieu          | 5120        |                |
| ✓ System Details                                      |                             |                                 |                              |                   |                       |                       |             |                |
| Registration ID<br>REG-000068                         |                             | Prior Registrati                | on                           |                   |                       |                       |             |                |
|                                                       |                             |                                 |                              |                   |                       |                       |             |                |

Review the information under the **Services & Qualifiations** tab, including clicking on each Qaulfication ID.

| CLTS Registration<br>REG-000068 |                         |                      |                              |          |
|---------------------------------|-------------------------|----------------------|------------------------------|----------|
| Business Name<br>Company 35     | Type<br>Provider Agency | Current              | Status<br>Initially Approved |          |
| Details Services & G            | Qualifications          | County Approval      |                              |          |
| Service ID                      | Service                 |                      | Provider Type(s)             |          |
| SVC-000241                      | Grief and be            | reavement counseling | Other                        |          |
| SVC-000242                      | Safety planr            | ning and prevention  | Other                        |          |
|                                 |                         |                      |                              | View All |
| Qualifications (2)              |                         |                      |                              |          |
| Qualification ID                | Provider Ty             | pe                   | Туре                         |          |
| QUAL-00093                      | Other                   |                      | Education                    |          |
| QUAL-00094                      | Other                   |                      | License                      |          |
|                                 |                         |                      |                              | View All |

Select the **County Approval** tab when you have confirmed that the provider meets child-specific training or any other requirements as necessary to fully meet the selected service provider standards. Click the downward triangle next to the registration for your county, and click on the Edit option that comes up.

| CLTS Registration: REG-000068 x → Home x + +     CLTS Registration: REG-000068 x → Home x + +     C → C ∧ wi-dhs-opsuat.sandbox.my.site.com/CLTSProviderRegistry/s/clts-registration/a0A35000002.q3XUAS/reg0000687tabset-f15                                                                                                    | 2f=b0e56                                                                                                    | ଅ କ 🔍 🗸 ଅ               |
|----------------------------------------------------------------------------------------------------|----------------------------------------------------------------------------------------------------|-------------------------|
| of HEALTH SERVICES CLIS Provider R                                                                                                    | Q search_                                                                                                    | Carrie (CWA) Dalgetty 👻 |
| CLTS Registration<br>REG-000068                                                                                                    |                                                                                                    | Printable View          |
| Business Name Type Current Status<br>Company 35 Provider Agency S Initially Approved                                                                                                    |                                                                                                    |                         |
| Details Services & Qualifications County Approval CWAs complete the following activities to fully quality a provide:                                                                                                    | Directory Locations (1)                                                                                                    |                         |
| <ul> <li>Check the provider's registration status.</li> <li>If the provider's registration is includy approved, review the provider's information and initial qualification documentation to confirm it remains current.</li> <li>Verify if child-specific training or other requirements, such as a caregiver background check, are necessary to fully meet the selected service provider standards and qualifications as described in the Medicaid Home and</li> </ul> | Organization Name         Services         Service Area         Str           Company 25         Grief and bereavement         Milwaukee,Oconto;Onei         35 | eet S3rd Ave View All   |
| Community Based Services Waiver Manual for the CLTS Waiver Program.<br>To review and fully approve qualified provider registrations in your county, click on the Registration ID to open the<br>provider registration. After reviewing all required information and documentation select your county from the                                                                                                    | Files (0)                                                                                                    | Add Files               |
| County Approvals tab to update the status and Comments.                                                                                                    | Title Owner Last Modified Siz                                                                                                    | ie                      |
| CLTS County ID County Status Comments                                                                                                    |                                                                                                    |                         |
| CWA-000294 Milwaukee Not Approved                                                                                                    |                                                                                                    |                         |
| CWA-000295 Oconto Not Approved Edit                                                                                                    |                                                                                                    |                         |
| CWA-000296 Oneida Not Approved                                                                                                    |                                                                                                    |                         |

Select the status and enter a comment if needed (e.g., the provider is qualified for all services or just one). Here **Approved** is selected. Click Save. View Provider Registrations

| Edit CLTS Co                          | unty Approval                                                                            |        |      |
|---------------------------------------|------------------------------------------------------------------------------------------|--------|------|
| Status<br>Approved<br>County<br>Brown | Comments                                                                                 |        |      |
| System Information                    | Last Modified By<br>8/25/2022 1-32 PM                                                    |        |      |
| Registration ID<br>REG-000152         | o, <u>_</u> , <u>_</u> , <u>_</u> , <u>_</u> , <u>_</u> , <u>_</u> , <u>_</u> , <u>_</u> |        |      |
|                                       |                                                                                          | Cancel | Save |

# **View Registrations**

On the CLTS Provider Registry home page. To View a registration, start by clicking **Provider Registrations** in **My County**.

| WIS of H                                                                                                    | SCONSIN DEPARTMENT<br>HEALTH SERVICES CLT                                                                                                    | S Provider R              | egistry                      |                                                                                                    |           |
|----------------------------------------------------------------------------------------------------|----------------------------------------------------------------------------------------------------|---------------------------|------------------------------|----------------------------------------------------------------------------------------------------|-----------|
| ń                                                                                                    | My Registrations Provider Registrations in My County R                                                                                                    | eports                    | ٩                            | Search                                                                                                    | c (cwa) d |
| My CWA Registration<br>Click on the Registration<br><b>Current Registration</b><br>Registration ID<br>REG-00013<br>View All | Pending County Approvals<br>ID to review your registration details for accuracy and renew.<br>Business Name<br>Milwaukee County Department of Health & Human Services | Submission Type<br>Change | Status<br>Initially Approved | Contacts for County Waiver Agencies<br>County Waiver Agencies<br>https://www.dhs.wisconsin.gov/clts/contact.htm<br>CLTS Provider Contact Center<br>833:940-1576<br>Monday through Friday: 8:00 a.m 4:30 p.m<br>DHS CLTS Provider Operation Team<br>Email: discltsprovider@dhs.wisconsin.gov<br>Monday through Friday: 8:00 a.m 4:30 p.m |           |
|                                                                                                    |                                                                                                    |                           |                              | Wisconsin Physicians Serivce (WPS)<br>877-298-1258<br>Monday through Friday: 8:00 a.m 4:30 p.m<br>Email: authsupport@wpsic.com                                                                                                    |           |

Click a Registration ID to get to its Detail page.

|             | WIS<br>of H                                   | CONSIN I<br>EALTH SE                       | DEPARTM<br>ERVICES                                                  | IENT                                                                 | LTS Provider Registry                                                                                                    |                                            |                          |                                                  |             |    |
|-------------|-----------------------------------------------|--------------------------------------------|---------------------------------------------------------------------|----------------------------------------------------------------------|----------------------------------------------------------------------------------------------------|--------------------------------------------|--------------------------|--------------------------------------------------|-------------|----|
|             | <b>n</b> •                                    | ly Registrations                           | Provider Registra                                                   | itions in My County                                                  | Reports                                                                                                    | Q, Search                                  |                          | c d                                              | CWA) Di     | -  |
| Provid      | er Registrati                                 | ons in My Coun                             | tv 🔻                                                                |                                                                      |                                                                                                    |                                            |                          |                                                  |             |    |
| items •     | Sorted by Registrat                           | tion ID • Filtered by All                  | clts registrations - Re                                             | ecord Type, Current • U                                              | pdated a few seconds ago                                                                                                    |                                            | Q Search this list       |                                                  | \$          | Cł |
| items •     | Sorted by Registrat                           | tion ID • Filtered by All<br>Business Na V | clts registrations - Re                                             | ecord Type, Current • U<br>Status V                                  | pdated a few seconds ago<br>Service(s)                                                                                                    |                                            | Q Search this list       | Service Area(s)                                  | \$ •        | C  |
| items • 1   | Sorted by Registrat<br>Regi ↓ ~<br>REG-000046 | ion ID • Filtered by All<br>Business Na V  | clts registrations - Re<br>Type ~<br>Provider Agen                  | ecord Type, Current • U<br>Status<br>Initially Approved              | pdated a few seconds ago<br>Service(s)<br>Community/competitive integrated employment-individual;Comm                                                                          | nunity/competitive integrated emp          | Q. Search this list<br>v | Service Area(s)<br>Milwaukee;Waukes              | 章 •<br>~    | C  |
| 1 items • 1 | Regi ↓ ~<br>REG-000046<br>REG-000041          | tion ID + Filtered by All<br>Business Na V | clts registrations - Re<br>Type ~<br>Provider Agen<br>Provider Agen | ecord Type, Current • U Status Initially Approved Initially Approved | pdated a few seconds ago<br>Service(s)<br>Community/competitive integrated employment-individual,Comm<br>Daily living skills training,Personal supports,Respite care,Transport | nunity/competitive integrated emp<br>ation | Q Search this list<br>v  | Service Area(s)<br>Milwaukee;Waukes<br>Milwaukee | \$\$ ▼<br>→ | C' |

Click **View all** to activate the filter ( $\vee$ ) and sorting ( $\downarrow$ ) options to manage the view of multiple registrations.

| My Registrations       | Provider Registrations in My County Reports | Q Search.       |                    |
|------------------------|---------------------------------------------|-----------------|--------------------|
|                        |                                             |                 |                    |
| Provider Registrations |                                             |                 |                    |
| Registration ID        | Business Name                               | Туре            | Status             |
| REG-000025             | 100001                                      | Provider Agency | Pending            |
| REG-000026             |                                             | Provider Agency | Initially Approved |
| REG-000032             | -teat                                       | Provider Agency | Initially Approved |
| REG-000042             | Included British Strength                   | Provider Agency | Initially Approved |
| REG-000047             |                                             | Provider Agency | Initially Approved |
| REG-000092             | 118.1                                       | Provider Agency | Initially Approved |
| REG-000099             |                                             | Sole Proprietor | Initially Approved |
|                        |                                             |                 |                    |

The filters include Registration ID, Business Name, Provider Type, Status, Service(s), and Service Area(s).

| X                | WIS<br>of H                                                                 | CONSIN I<br>EALTH SI                       | DEPARTMI<br>ERVICES                                                    | ENT                                                       | LTS Provider Registry                                                                                                    |                                                |                         |                                                    |                |
|------------------|-----------------------------------------------------------------------------|--------------------------------------------|------------------------------------------------------------------------|-----------------------------------------------------------|----------------------------------------------------------------------------------------------------|------------------------------------------------|-------------------------|----------------------------------------------------|----------------|
|                  | A I                                                                         | Ay Registrations                           | Provider Registrati                                                    | ions in My County                                         | Reports                                                                                                    | Q Search                                       |                         | c cw                                               | A) D           |
|                  |                                                                             |                                            |                                                                        |                                                           |                                                                                                    |                                                |                         |                                                    |                |
| rovide           | er Registrati<br>Sorted by Registra                                         | tion ID • Filtered by All                  | nty 🔻                                                                  | ord Type, Current • Up                                    | pdated a few seconds ago                                                                                                    |                                                | Q Search this list      |                                                    | \$ <b>\$</b> • |
| tems • S         | er Registrati<br>Sorted by Registra<br>Regi ↓ ~                             | tion ID • Filtered by All<br>Business Na V | nty 🔻<br>I clts registrations - Reci<br>Type 🗸                         | cord Type, Current • Up                                   | pdated a few seconds ago<br>Service(s)                                                                                                    |                                                | Q Search this list      | Service Area(s)                                    | \$             |
| ems • S          | er Registrati<br>Sorted by Registra<br>Regi ↓ ~<br>REG-000046               | tion ID • Filtered by All<br>Business Na ~ | nty 👻<br>I cits registrations - Reci<br>Type 🗸<br>Provider Agen        | iord Type, Current • Up<br>Status ~<br>Initially Approved | pdated a few seconds ago<br>Service(s)<br>Community/competitive integrated employment-individual;Co                                                                       | mmunity/competitive integrated emp             | Q Search this list<br>v | Service Area(s)<br>Milwaukee;Waukesha              | \$\$ •<br>~    |
| rovid<br>ems • S | er Registrati<br>Sorted by Registra<br>Regi ↓ ~<br>REG-000046<br>REG-000041 | tion ID + Filtered by All<br>Business Na ~ | I clts registrations - Reo<br>Type ~<br>Provider Agen<br>Provider Agen | Status V<br>Initially Approved                            | pdated a few seconds ago<br>Service(s)<br>Community/competitive integrated employment-individual;Co<br>Daily living skills training;Personal supports;Respite care;Transp | mmunity/competitive integrated emp<br>ortation | Q Search this list<br>v | Service Area(s)<br>Milwaukee;Waukesha<br>Milwaukee | \$ •           |

#### Click a Registration ID to get to its Detail page

| Z               | WISCONSIN DEPARTMENT<br>of HEALTH SERVICES CLTS Provider Registry |                                           |                                                    |                                |                                                                                                    |                                                  |                                              |                                                  |                |                |
|-----------------|-------------------------------------------------------------------|-------------------------------------------|----------------------------------------------------|--------------------------------|----------------------------------------------------------------------------------------------------|--------------------------------------------------|----------------------------------------------|--------------------------------------------------|----------------|----------------|
|                 | <b>↑</b> №                                                        | ly Registrations                          | Provider Registra                                  | tions in My County             | Reports                                                                                                    | Q Search                                         |                                              | c                                                | CWA) D         | -              |
|                 |                                                                   |                                           |                                                    |                                |                                                                                                    |                                                  |                                              |                                                  |                |                |
| rovid           | orted by Registration                                             | tion ID • Filtered by All                 | clts registrations - Re                            | ecord Type, Current • U        | pdated a few seconds ago                                                                                                    |                                                  | Q. Search this list                          |                                                  | \$ <b>\$</b> - | C              |
| rovid<br>tems • | Sorted by Registration                                            | ion ID • Filtered by All<br>Business Na V | clts registrations - Re                            | ecord Type, Current • U        | pdated a few seconds ago<br>Service(s)                                                                                                    |                                                  | Q. Search this list                          | Service Area(s)                                  | \$ •           | G              |
| tems •          | Regi V<br>Regi V<br>REG-000046                                    | ons in My Coun                            | clts registrations - Re<br>Type ~<br>Provider Agen | Status V<br>Initially Approved | pdated a few seconds ago Service(s) Community/competitive integrated employment-individual;C                                                                            | ommunity/competitive integrated emp              | Q Search this list                           | Service Area(s)<br>Milwaukee;Waukes              | \$ <b>₽</b> •  | (°             |
| tems •          | Regi + ~<br>Regi + ~<br>REG-000046<br>REG-000041                  | ion ID • Filtered by All<br>Business Na ~ | tty    Type   Provider Agen                        | Status V<br>Initially Approved | pdated a few seconds ago<br>Service(s)<br>Community/competitive integrated employment-individual;C<br>Daily living skills training;Personal supports;Respite care;Trans | ommunity/competitive integrated emp<br>portation | Q Search this list<br>v ployment-individual; | Service Area(s)<br>Milwaukee;Waukes<br>Milwaukee | ¢ -<br>✓       | C <sup>4</sup> |

The **Detail** tab has the information submitted for the registration, and its approval status.

| WISCONSIN DEPARTMENT<br>of HEALTH SERVICES CLTS Provider Registry                                                             |                                             |                 |                        |                        |                   |              |
|----------------------------------------------------------------------------------------------------|---------------------------------------------|-----------------|------------------------|------------------------|-------------------|--------------|
| A My Registrations Provider R                                                                                                 | egistrations in My County Reports           |                 | Q Search               |                        | c.I.              | CWA) D       |
| CLTS Registration<br>REG-000012                                                                                               |                                             |                 |                        |                        | Pr                | intable View |
| Business Name Type Provider Agency                                                                                            | Current Status           Initially Approved |                 |                        |                        |                   |              |
| Details Services & Qualifications County Ap                                                                                   | pproval                                     | Directory Loca  | ations (1)             |                        |                   |              |
| Business Name                                                                                                    |                                             | Account Name    | Services               | Service Area           | Street            |              |
| Service(s)<br>Counseling and therapeutic services,Daily living skills<br>training,Home modifications,Housing support services | Service Area(s)<br>Ashland,Milwaukee,Rusk   |                 | Counseling and therape | Ashland;Milwaukee;Rusk | 3701 S Howell Ave | View All     |
| ✓ Dates<br>Submission Date                                                                                                    | Date of Initial Approval                    | Files (1)       |                        |                        |                   | Add Files    |
| Provider Agreement Signed Date                                                                                                | 8/31/2022<br>Renewal Date                   | Title           | Owner                  | Last Modified          | Size              |              |
| 8/30/2022                                                                                                    | 8/30/2026                                   | PDF Zoom How To |                        | 8/31/2022 11:49 AM     | 531KB             | •            |
| ✓ System Details                                                                                                    |                                             |                 |                        |                        |                   | View All     |
| Registration ID<br>REG-000012                                                                                                 | Prior Registration                          |                 |                        |                        |                   |              |

The **Services & Qualifications** tab features a list of each. Click the ID for a read-only Detail view.

| Details S         | ervices & Qualifications | County Approval          |                  |          |  |  |  |
|-------------------|--------------------------|--------------------------|------------------|----------|--|--|--|
| CLTS Services (4) |                          |                          |                  |          |  |  |  |
| Service ID        | Service                  |                          | Provider Type(s) |          |  |  |  |
| SVC-000034        | Counseli                 | ng and therapeutic servi | Day camp         | •        |  |  |  |
| SVC-000035        | Daily livi               | ng skills training       |                  | •        |  |  |  |
| SVC-000036        | Home m                   | odifications             |                  | •        |  |  |  |
| SVC-000037        | Housing                  | support services         |                  | •        |  |  |  |
|                   |                          |                          |                  | View All |  |  |  |
| 😃 Qualif          | fications (3)            |                          |                  |          |  |  |  |
| Qualification     | ID Provider              | Туре                     | Туре             |          |  |  |  |
| QUAL-00013        | Other                    |                          | Experience       |          |  |  |  |
| QUAL-00014        | Day cam                  | P                        | License          |          |  |  |  |
| QUAL-00015        | Day cam                  | р                        | Accreditation    |          |  |  |  |
|                   |                          |                          |                  | View All |  |  |  |

Here is a Detail view of a qualification related to this registration, including the credentials, experience, attestation, and files.

| QUAL-00007                                                |                                            |             |             |                   |      | Printable V |
|-----------------------------------------------------------|--------------------------------------------|-------------|-------------|-------------------|------|-------------|
| dult family home 1-2 bed Registrat                        | tion ID<br>0042                            |             |             |                   |      |             |
| lype<br>License                                           | Provider Type<br>Adult family home 1-2 bed | Files (1)   |             |                   |      |             |
| <ul> <li>Credentials (Accreditations, Certific</li> </ul> | cations, Licenses)                         | Title       | Owner       | Last Modified     | Size |             |
| Credentialing Agency Type                                 | Credential Number<br>12345678              | boc License | shree test2 | 5/20/2022 1:58 PM | 14KB |             |
| Credentialing Agency                                      | Credentialing State<br>WI                  |             |             |                   |      | V           |
|                                                           | Expiration Date<br>5/9/2023                |             |             |                   |      |             |
| <ul> <li>Experience (Education, Experience,</li> </ul>    | Training)                                  |             |             |                   |      |             |
| Experience                                                |                                            |             |             |                   |      |             |
| <ul> <li>Attestations (Unlicensed/Uncreder</li> </ul>     | ntialed Child Care and Day Services)       |             |             |                   |      |             |
| Uncredentialed child care center                          | Uncredentialed child care attestation      |             |             |                   |      |             |
| <ul> <li>System Information</li> </ul>                    |                                            |             |             |                   |      |             |
| Qualification ID<br>QUAL-00007                            | Registration Type<br>Agency                |             |             |                   |      |             |
| Registration ID                                           |                                            |             |             |                   |      |             |

The **County Approval** tab identifies the approvals and status related to that provider. Click the ID for a readonly Detail view.

|                                                                                        | C. H                                                                |                                                                      |                                                                                                    |               |
|----------------------------------------------------------------------------------------|---------------------------------------------------------------------|----------------------------------------------------------------------|----------------------------------------------------------------------------------------------------|---------------|
| As complete th                                                                         | e following activities to fully                                     | quality a provider:                                                  |                                                                                                    |               |
| Check the                                                                              | provider's registration status                                      |                                                                      |                                                                                                    |               |
| <ul> <li>If the provi</li> </ul>                                                       | der's registration is initially a                                   | pproved, review the provider's                                       | information and initial qualificat                                                                                       | tion          |
| documenta                                                                              | ation to confirm it remains cu                                      | irrent.                                                              |                                                                                                    |               |
| Verify if ch                                                                           | ild-specific training or other                                      | requirements, such as a caregiv                                      | ver background check, are neces                                                                                          | sary to fully |
| To review a                                                                            | elected service description.                                        | ovider registrations in your cou                                     | inty click on the CLTS County ID                                                                                         | for your cou  |
| • To review a                                                                          | a record or use the down arr                                        | w and select Edit                                                    | inty, click on the cers county ib                                                                                        | ioi your cou  |
| • On the Cou                                                                           | inty Approvals record undate                                        | the Status and any Comments                                          | you want to provide Comment                                                                                              | are only      |
| visible to F                                                                           |                                                                     | the status and any comments                                          | you want to provide. commente                                                                                            | s are only    |
| VISIBLE LO D                                                                           | /13.                                                                |                                                                      |                                                                                                    |               |
|                                                                                        |                                                                     |                                                                      |                                                                                                    |               |
|                                                                                        |                                                                     |                                                                      |                                                                                                    |               |
|                                                                                        |                                                                     |                                                                      |                                                                                                    |               |
| 💋 СЦТЅ С                                                                               | ounty Approvals (6+)                                                |                                                                      |                                                                                                    |               |
| 💋 CLTS C                                                                               | ounty Approvals (6+)                                                |                                                                      |                                                                                                    |               |
|                                                                                        | ounty Approvals (6+)                                                | County                                                               | Status                                                                                                    |               |
| CLTS C                                                                                 | ounty Approvals (6+)<br>D Active                                    | County                                                               | Status                                                                                                    |               |
| CLTS County II                                                                         | ounty Approvals (6+)<br>Active                                      | County<br>Adams                                                      | Status<br>Not Approved                                                                                                   | v             |
| CLTS County II<br>C-000363<br>C-000364                                                 | ounty Approvals (6+)<br>Active                                      | County<br>Adams<br>Ashland                                           | Status<br>Not Approved<br>Not Approved                                                                                   | Ţ             |
| CLTS County II<br>C-000363<br>C-000364                                                 | ounty Approvals (6+) Active                                         | County<br>Adams<br>Ashland                                           | Status<br>Not Approved<br>Not Approved                                                                                   | v             |
| CLTS County II<br>C-000363<br>C-000364<br>C-000365                                     | ounty Approvals (6+)<br>Active                                      | County<br>Adams<br>Ashland<br>Barron                                 | Status<br>Not Approved<br>Not Approved<br>Not Approved                                                                   | Y             |
| CLTS County II<br>C-000363<br>C-000364<br>C-000365<br>C-000366                         | ounty Approvals (6+)  Active  C  C  C  C  C  C  C  C  C  C  C  C  C | County<br>Adams<br>Ashland<br>Barron<br>Bayfield                     | Status<br>Not Approved<br>Not Approved<br>Not Approved<br>Not Approved                                                   | V<br>V<br>V   |
| CLTS County II<br>C-000363<br>C-000364<br>C-000365<br>C-000366                         | ounty Approvals (6+) Active                                         | County<br>Adams<br>Ashland<br>Barron<br>Bayfield                     | Status         Not Approved         Not Approved         Not Approved         Not Approved         Not Approved          | V             |
| CLTS County II<br>C-000363<br>C-000364<br>C-000365<br>C-000366<br>C-000367             | ounty Approvals (6+) Active                                         | County<br>Adams<br>Ashland<br>Barron<br>Bayfield<br>Brown            | Status       Not Approved       Not Approved       Not Approved       Not Approved       Not Approved       Not Approved | V<br>V<br>V   |
| CLTS County II<br>C-000363<br>C-000364<br>C-000365<br>C-000366<br>C-000367<br>C-000368 | ounty Approvals (6+)  Active                                        | County<br>Adams<br>Ashland<br>Barron<br>Bayfield<br>Brown<br>Buffalo | Status<br>Not Approved<br>Not Approved<br>Not Approved<br>Not Approved<br>Not Approved                                   | V<br>V<br>V   |

Here is a Detail view of an approval related to this registration, including its status, and system info.

| CLTS County A<br>CWA-0011     | Printable View         |        |                                        |  |
|-------------------------------|------------------------|--------|----------------------------------------|--|
| Registration ID<br>REG-000042 | Status<br>Not Approved | Active |                                        |  |
| Status<br>Not Approved        |                        |        | Comments                               |  |
| County<br>Barron              |                        |        |                                        |  |
| ✓ System Inform               | mation                 |        |                                        |  |
| Active                        |                        |        | Last Modified By<br>, 6/6/2022 3:45 PM |  |
| Registration ID<br>REG-000042 |                        |        |                                        |  |

### **Notifications About Registrations**

You may receive email notifications about providers and registrations in your county.

- A registration is inactivated.
- An initially approved provider has been suspended due to a credible allegation of fraud and/or abuse.
- The suspended provider is un-suspended.

### **Reapprove Registrations**

You will need to reapprove previously fully-approved providers if they submit the following changes to DHS and are initially-approved:

- Changes to Business Name, Tax ID, SSN, or NPI
- Add or edit Services
- Add or edit Service Areas
- Add or edit Provider Types
- Upon full renewal

### Summary

This guide covered the following topics:

- View provider registrations.
- Approve a provider registration.
- Update the approval status for a provider registration.

# Conclusion

- This concludes the guide on how you, as a CWA user, can view provider registrations and update approval status in the CLTS Provider Registry.
- If you have specific questions concerning provider registrations, please call the CLTS Provider Contact Center at 833-940-1576 or <u>dhsctlsprovider@dhs.wisconsin.gov</u>.